# How to Apply for a Permit Online

Go to the City of Lancaster's Website: <u>www.cityoflancasterca.org</u>.

On the Menu bar choose About Us, then Choose Development Services and finally choose Apply for a Permit Online. Or you can access the City of Lancaster's Permit Portal directly at: <u>https://aca.accela.com/lancaster</u>

It will take you to the City of Lancaster's Permit Portal.

In order to access all the services provided, you will need to register for an account. Click the Register for an Account Link.

| lancaster ca                                                                                                    |                                                                                              |
|----------------------------------------------------------------------------------------------------|----------------------------------------------------------------------------------------------|
| Welcome to the City of Lancaster                                                                                                    |                                                                                              |
| ✿ Citizen Access Home Q Search + New  B Schedule                                                                                                    |                                                                                              |
| Home Permits                                                                                                    |                                                                                              |
| Welcome to the City of Lancaster's Permit Portal<br>We are pleased to offer our citizens, businesses, and visitors access to government<br>services online, 24 hours a day, 7 days a week.                                                                                                    | Login<br>User Name or E-mail:                                                                |
| In partnership with <u>Accela, Inc.</u> , we are fulfilling our promise to deliver e-government<br>services to make your interactions with us more efficient, convenient, and interactive.<br>To use ALL the services we provide (e.g. apply for a permit, pay a fee or schedule<br>inspections), you must register and create a user account. | Password:                                                                                    |
| What would you like to do today?<br>To get started, select one of the services listed below:                                                                                                    | Remember me on this computer  I've forgotten my password  New Users: Register for an Account |
| Permits<br>Schedule an Inspection                                                                                                    |                                                                                              |

## Http://aca.accela.com/lancaster

Agree and Continue

| Welcome to the City of Lancaster |          | aster |            |  |
|----------------------------------|----------|-------|------------|--|
| # Citizen Access Home            | Q Search | + New | 🛗 Schedule |  |

#### Account Registration

You will be asked to provide the following information to open an account:

- Choose a user name and password
- · Personal and Contact Information
- · License Numbers if you are registering as a licensed professional (optional)

Please review and accept the terms below to proceed.

#### General Disclaimer

While the City of Lancaster attempts to keep its Web information accurate and timely, the City of Lancaster neither warrants nor makes representations as to the functionality or condition of this Web site, its suitability for use, freedom from interruptions or from computer virus, or non-infringement of proprietary rights. Web materials have been compiled from a variety of sources and are subject to change without notice from the City of Lancaster as a result of updates and corrections.

have read and accepted the above terms.

Continue Registration »

Fill in user login information and click add new contact

| Welcome         | to the (                 | City of Lanca                             | ster                    |                          |                                  |                                 |
|-----------------|--------------------------|-------------------------------------------|-------------------------|--------------------------|----------------------------------|---------------------------------|
| A Citizen Acces | ss Home                  | Q Search                                  | + New                   | 🛗 Schedule               |                                  |                                 |
|                 |                          |                                           |                         |                          |                                  | Register for an Account   Login |
|                 |                          |                                           |                         |                          |                                  |                                 |
|                 | Home                     | Permits                                   |                         |                          |                                  |                                 |
|                 | Account Re<br>Enter/Conf | egistration Step 2:<br>irm Your Account I | nformation              |                          |                                  | * indicates a required field    |
|                 | Login Info               | ormation                                  |                         |                          |                                  |                                 |
|                 | Enter your Use           | r Name and Password. Y                    | /ou must also enter a   | unique email address     |                                  |                                 |
|                 | * User Name              | :                                         |                         | <u>.</u>                 |                                  |                                 |
|                 | *E-mail Add              | ress:                                     |                         |                          |                                  |                                 |
|                 | * Password:              |                                           |                         | <b>e</b>                 |                                  |                                 |
|                 | *Type Passv              | word Again:                               |                         |                          |                                  |                                 |
|                 | •••••                    |                                           |                         |                          |                                  |                                 |
|                 | *Enter Secu              | rity Question:                            |                         | <b>?</b>                 |                                  |                                 |
|                 | * Answer:                |                                           |                         | 3                        |                                  |                                 |
|                 | Contact I                | nformation                                |                         |                          |                                  |                                 |
|                 | Please select v          | vhether you are registerin                | g as an individual or a | as an organization (busi | ness) and enter your contact inf | ormation.                       |
|                 | <u> Th</u> is sec        | tion is required. Pleas                   | e add one record.       |                          |                                  |                                 |
| (               | Add New                  |                                           |                         |                          |                                  |                                 |
|                 | Continue Reg             | istration »                               |                         |                          |                                  |                                 |

Select type of contact for account being created

| Select      | Contact Type        | ×                                          |
|-------------|---------------------|--------------------------------------------|
| * Type:     | Select              | 1                                          |
|             | Agent               |                                            |
|             | Applicant           |                                            |
|             | Attorney            |                                            |
| Contin      | Billing Contact     |                                            |
|             | Business Owner      |                                            |
|             | Contract            |                                            |
|             | Developer           |                                            |
|             | Director            |                                            |
|             | Hearing Body Member |                                            |
|             | Individual          |                                            |
|             | License Holder      |                                            |
|             | Officer             |                                            |
|             | Organization        |                                            |
|             | Respondent          |                                            |
| ng as an in | Shareholder         | n (business) and enter your contact inform |

#### Enter contact info and submit

| Contact Information                                                                                                    | × |  |
|----------------------------------------------------------------------------------------------------|---|--|
| *First: Middle: *Last:                                                                                                    | ^ |  |
| Name of Business:                                                                                                    |   |  |
| Country:<br>Select                                                                                                    |   |  |
| *Address Line 1:                                                                                                    |   |  |
| * City:                                                                                                    |   |  |
| * State:                                                                                                    |   |  |
| *Zip:                                                                                                    |   |  |
| Home Phone:     Work Phone:         Image: Constraint of the second second sec |   |  |
| Fax:                                                                                                    |   |  |
| E-mail:                                                                                                    |   |  |
| ✓ <u>Contact Addresses</u>                                                                                                    |   |  |
| Add Additional Contact Address                                                                                                    | , |  |
| To edit a contact address, click the address link.                                                                                                    |   |  |

You will receive the message: Your account has been created successfully.

| elcome to the City of Lanca                                                                   | gter                                                                      |                                 |
|-----------------------------------------------------------------------------------------------|---------------------------------------------------------------------------|---------------------------------|
| izen Access Home Q Search                                                                     | + New 🛗 Schedule                                                          |                                 |
|                                                                                               |                                                                           | Register for an Account   Login |
| Your account has been succes<br>Congratulations. You have succe<br>and can login immediately. | sfully created.<br>essfully created an account with the City of Lancaster |                                 |
| Account Information                                                                           | a you will be able to login with your username and password.              |                                 |
| User Name:<br>E-mail:<br>Password:<br>Security Question:                                      | sandcrture<br>sandcrture@yahoo.com<br>******<br>work                      |                                 |
| Contact Information                                                                           |                                                                           |                                 |
| Michael Sanderson<br>Lancaster<br>44933 Fern Ave                                              | Home Phone:<br>Work Phone:<br>Mobile Phone:                               |                                 |
| Contact Address List                                                                          | Fax:                                                                      |                                 |

### Login and apply for a permit

| A lelcome       | to the City of Lancaster                                                                                                    |           |
|-----------------|----------------------------------------------------------------------------------------------------|-----------|
| A Citizen Acces | Application for Permit sibility Support   <u>Collections (0)</u>   <u>Account Management</u>   <u>Logo</u>                                          | <u>ut</u> |
|                 | Welcome Michael Sanderson<br>You are now logged in.<br>What would you like to do today?<br>To get started, select one of the services listed below: |           |

Schedule an Inspection